## **MSS Terminology**

## Student Top Tab (TT)

1. Top Tab (TT) – Tabs shown across the top of the screen

|    | Pages         School         Student         Staff         Attendance         Conduct         Grades         Assessment         Schedule         Global         Tools         Admin                                                                                 |
|----|----------------------------------------------------------------------------------------------------|
| 2. | Side Tab (ST) – Menu List shown on the left   Academics   Schedule                                                                                                    |
| 3. | Sub-Side Tab (SST) – a sub list of an item in the Side Tab                                                                                                    |
| 4. | Leaf (L) – a sub list of an item on the sub-side tab Details                                                                                                    |
|    |                                                                                                    |
| 5. | Menu Bar Workspace                                                                                                    |
|    | Options ▼ Reports ▼ Help ▼ Search on Name                                                                                                    |
|    | Options - An often used function. Options change depending on the view                                                                                                    |
|    | Options                                                                                                    |
|    | Reports                                                                                                    |
|    | • Help                                                                                                    |
|    | <ul> <li>Search Field         <ul> <li>Enter a selection or search using the magnifying glass. The field indicates the possible search option. Selecting a column header to sort by that column, allows a search by the column header topic.</li> </ul> </li> </ul> |
|    | Filter – Different filters to find groups of students, i.e. active, former                                                                                                    |
|    | Advanced Filter- Allows for a specific search                                                                                                    |
|    | Field Sets – Fields sets available sort items on the screen by selected fields                                                                                                    |
|    | Sort Order Menu                                                                                                    |
|    | Quick Chart Menu                                                                                                    |
|    | Quick Letter Menu - Attendance, Conduct, Grades                                                                                                    |
|    | • Print                                                                                                    |

## **General Terminology**

- 1. Calendar used instead of Tracks for kindergarten, all students require a calendar
- 2. FASA Factors Affecting Student Achievement, same as PSSD's Learning Behaviour grades
- 3. **Graduation Summary** Transcript ST > Graduation Summary SST; A record of credits that a student has obtained toward graduation. Only shows the courses where credits have been received, not the marks
- 4. HEAT MySchoolSask help desk, all concerns have to go through the division L1s at dataservices.spiritsd.ca (local help desk) who will submit issues to HEAT if necessary
- 5. Membership ST shows previous and current schools (Transfer Info page in PowerSchool)
- 6. **Post** When changes are made to a student's schedule you have to 'Post' changes to save them, including Drops
- 7. **Program** other programs a student may be a part of such as Intensive Supports and EAL
  - Select Student > Membership ST > Programs SST > Dictionary Menu
     Select Program, i.e. EAL, intensive support
- 8. Program of Study All students require a Program of Study to be assigned
  - Select Student > Select Transcript ST > Select Program of Study SST > Options > Add • Options include Adult Secondary, Alt Ed, French Immersion, Functional Integrated, Regular (English)
    - Program, among others
- 9. Student Types
  - Primary the first school or base school a student is enrolled in, formerly referred to as base
  - Secondary another school or non-base school a student may be enrolled in, in addition to their primary school, i.e. an on-line learning school such as eLearning or Sunwest, or schools enrolled in for Home Ec/IA at another school within the division, formerly referred to as non-base <u>Example</u>:
    - $\circ~$  A student attending Perdue full time takes Home Ec/IA at Lord Asquith
      - Perdue is the student's Primary School
      - Lord Asquith is the student's Secondary School
  - Cross enrolled students a student that is enrolled at their home school and also another school for a class(es), i.e. a student is cross enrolled if they are enrolled at one school and taking Home Ec/IA at another school in the division, or a class with Sunwest or Spirit eLearning
- 10. Workspace (Modify Schedule page in PowerSchool) the area where individual student schedules are modified (drops and adds)
  - StudentTT > Select the student or the checkbox beside the student > Schedule ST > Workspace SST
- 11. **YOG** Year of Graduation, used to determine the student's grade level